# Gerenciador de Tarefas

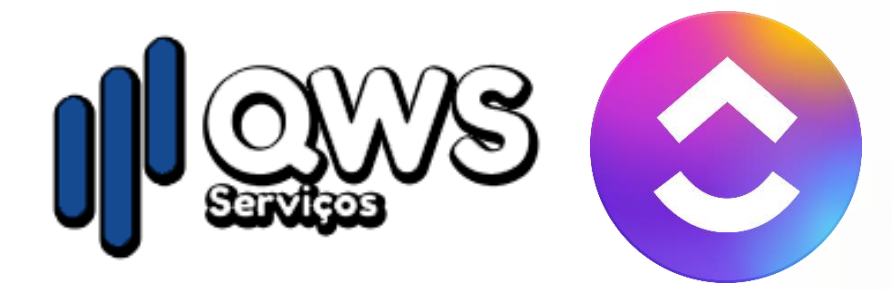

# O QUE TEMOS?

- Gerenciamento de processos.
- Gerenciamento de tarefas.
- Gerenciamento de tempo.
- Colaboração e relatórios.

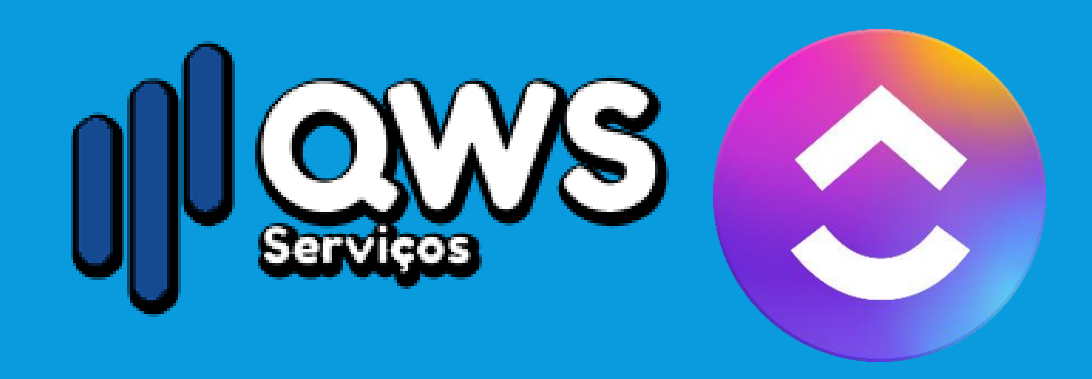

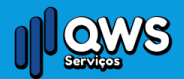

### O PRIMEIRO PASSO É ENTENDER A HIERARQUIA QUE VAI DOS ITENS MAIS ABRANGENTES, ATÉ OS MAIS ESPECÍFICOS

- Workspace (área de trabalho) é onde todas as informações, de um ou de vários projetos são armazenadas e gerenciadas. Você pode criar quantos Workspaces quiser, mas as informações não podem ser transferidas de um para outro.
- Spaces (espaços) servem para você segmentar sua área de trabalho e podem ser personalizados para diferentes usos e fluxos de trabalho. Para ajudar no controle, é possível adicionar status (a fazer, em progresso, revisar e concluído) e ClickApps para definir prioridades, tags, entre outras funções.

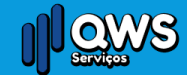

### O PRIMEIRO PASSO É ENTENDER A HIERARQUIA QUE VAI DOS ITENS MAIS ABRANGENTES, ATÉ OS MAIS ESPECÍFICOS

- Folders (pastas) estão abaixo dos Spaces e são opcionais, para caso você precise separar ainda mais as informações.
- Lists (listas) podem ser criadas abaixo dos Spaces ou dos Folders para facilitar a visualização das informações e inserir as tarefas relacionadas.
- Tasks (tarefas) são personalizáveis e permitem adicionar anexos, checklists, data de início e de conclusão e atribuir responsáveis caso o trabalho envolva outras pessoas.

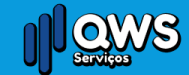

#### FIQUE NO CONTROLE DE TUDO COM A HOME E AS TASK TRAYS

- Ao clicar em Home, você consegue monitorar todas as suas tarefas e organizar o seu fluxo de trabalho. Assim, nada passa batido.
- Uma dica é começar o dia acessando a Home para ver tudo o que está andamento. Então, você identifica as tarefas que são prioritárias e as coloca na Task Tray.
- Com isso, você não se perde em meio a tantas atividades. Conforme conclui as tarefas ao longo do dia, basta removê-las da Task Tray.

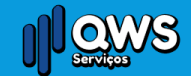

#### FIQUE NO CONTROLE DE TUDO COM A HOME E AS TASK TRAYS

- Ainda assim, estamos sujeitos às inúmeras distrações, como quando lembramos de não ter colocado o lixo para fora, dado água para as plantas ou atualizado uma apresentação para o cliente.
- Você pode usar os Reminders (lembretes) para registrar tudo isso e não perder foco. Quando encontrar um tempinho ao final ou início de cada dia, basta acessar a Home para ver os seus lembretes.

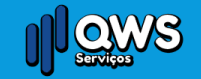

### CRIE DOCUMENTOS PARA TUDO O QUE PRECISAR

- No ClickUp, você consegue incorporar os documentos que quiser, em qualquer item da sua área de trabalho. Dentro de cada documento, você pode marcar outro usuário, inserir uma tarefa ou até outro documento.
- É possível criar novos documentos dentro da própria plataforma como também fazer o upload do seu dispositivo ou do Google Drive, OneDrive, Box ou Dropbox.
- Facilita muito na hora de encontrar o que você precisa, já que os documentos podem ser inseridos no espaço de cada projeto e relacionados a determinadas tarefas.

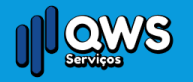

## MONITORE O SEU TEMPO

- Prever quanto tempo é gasto com uma tarefa ou projeto costuma ser um grande desafio.
- No entanto, essa estimativa é essencial para tornar o seu trabalho mais eficiente e também para cobrar valores justos pelos seus projetos.

 Aqui você consegue monitorar o seu tempo em tempo real, com este o recurso.

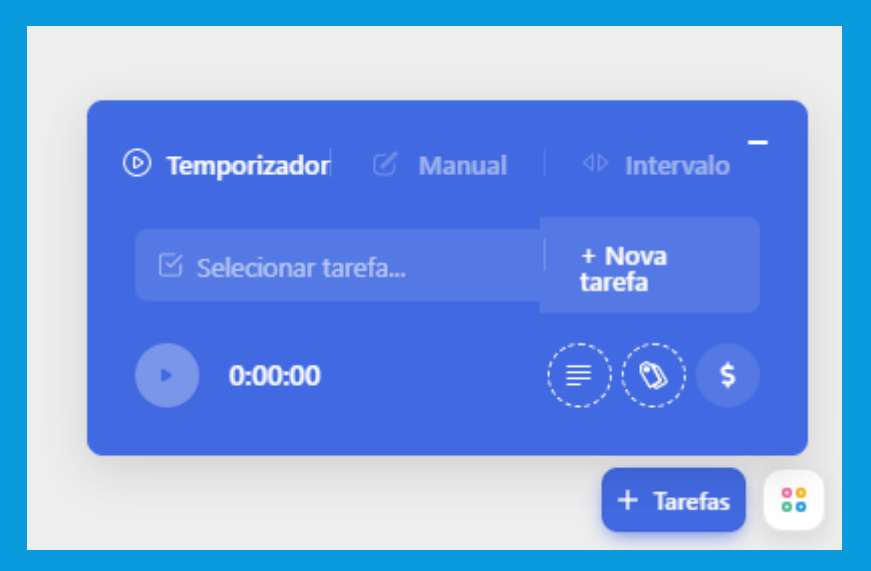

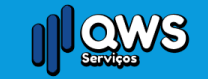

# MINHAS CONFIGURAÇÕES

#### Para

- Alteração de foto
- Alteração de nome
- Mudança de cor

Clique <u>aqui</u>

| Minhas configurações |                               |  |  |  |
|----------------------|-------------------------------|--|--|--|
|                      | Nome completo<br>Marco Raposo |  |  |  |
| Marco Raposo         | E-mail<br>Digite o e-mail     |  |  |  |
|                      | A Este campo é obrigatório!   |  |  |  |
|                      | Senha                         |  |  |  |
|                      | Insira a nova senha           |  |  |  |
|                      |                               |  |  |  |

#### Autenticação de dois fatores (2FA)

Mantenha sua conta segura habilitando a autenticação de dois fatores via SMS ou usando uma senha temporária (TOTP) de um aplicativo autenticador.

Mensagem de Texto (SMS)

Aplicativo autenticador (TOTP)

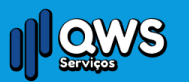

Salvar as alterações

## PROJETO E TAREFA

• Quem é quem?

IEIS = Projeto
OM: 2027982167 = Tarefa

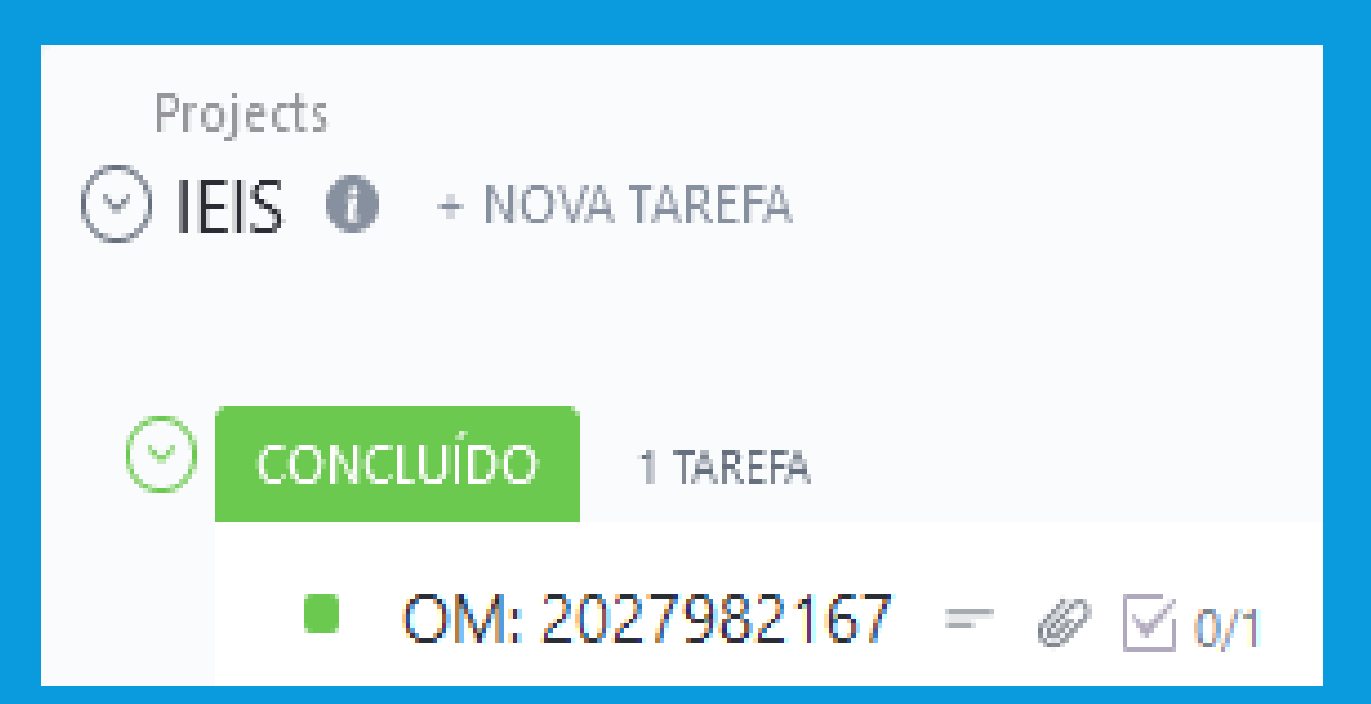

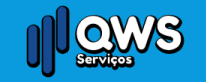

### LEMBRAR SEMPRE

Solicitar a OM dentro do seu projeto, que são:

- IEIS
- PMC
- Projeto de Espaço Confinado (iluminação e exaustão)
- Projetos Diversos

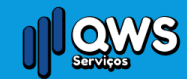

### O QUE TEM NA TAREFA? "OM: 2027982167 "

- 1 > Responsável pela tarefa
- 2 > Data de vencimento
- 3 > Prioridade

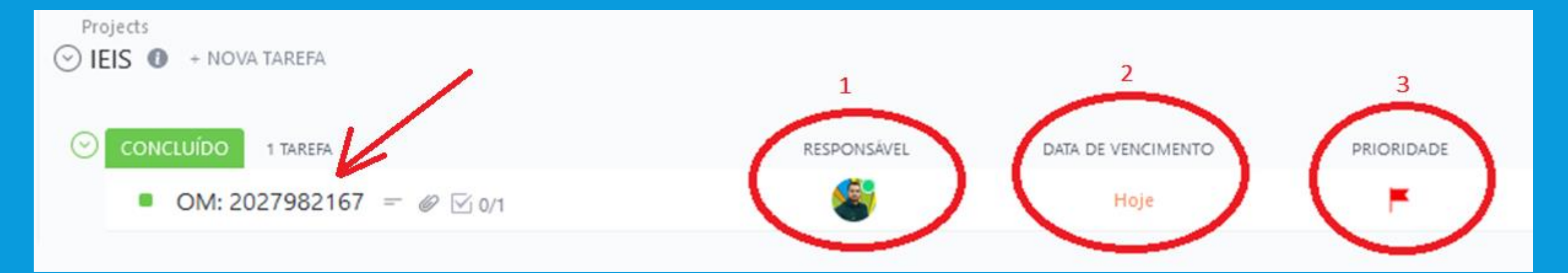

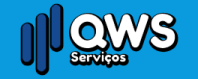

## DENTRO DA TAREFA "OM: 2027982167"

• Ao clicar na "Tarefa" OM: 2027982167

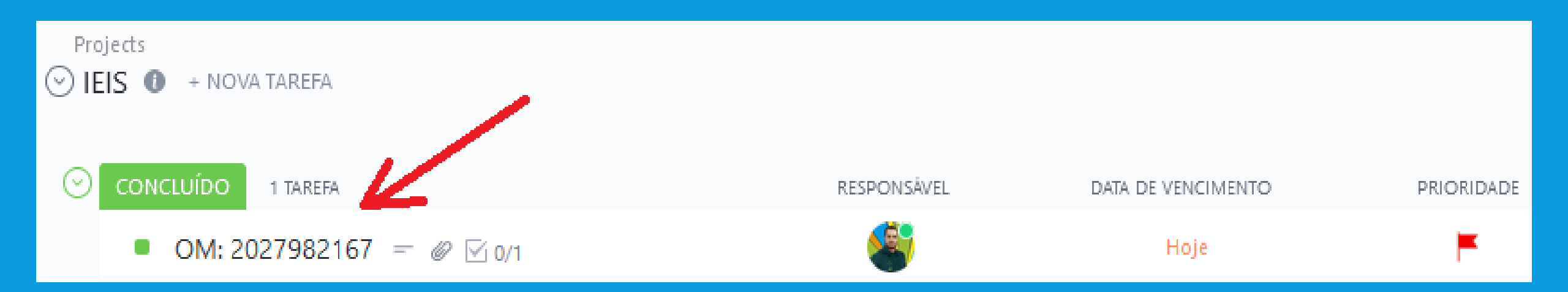

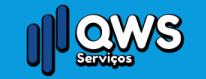

QWS > Projects > IEIS 1 de 1 🗗

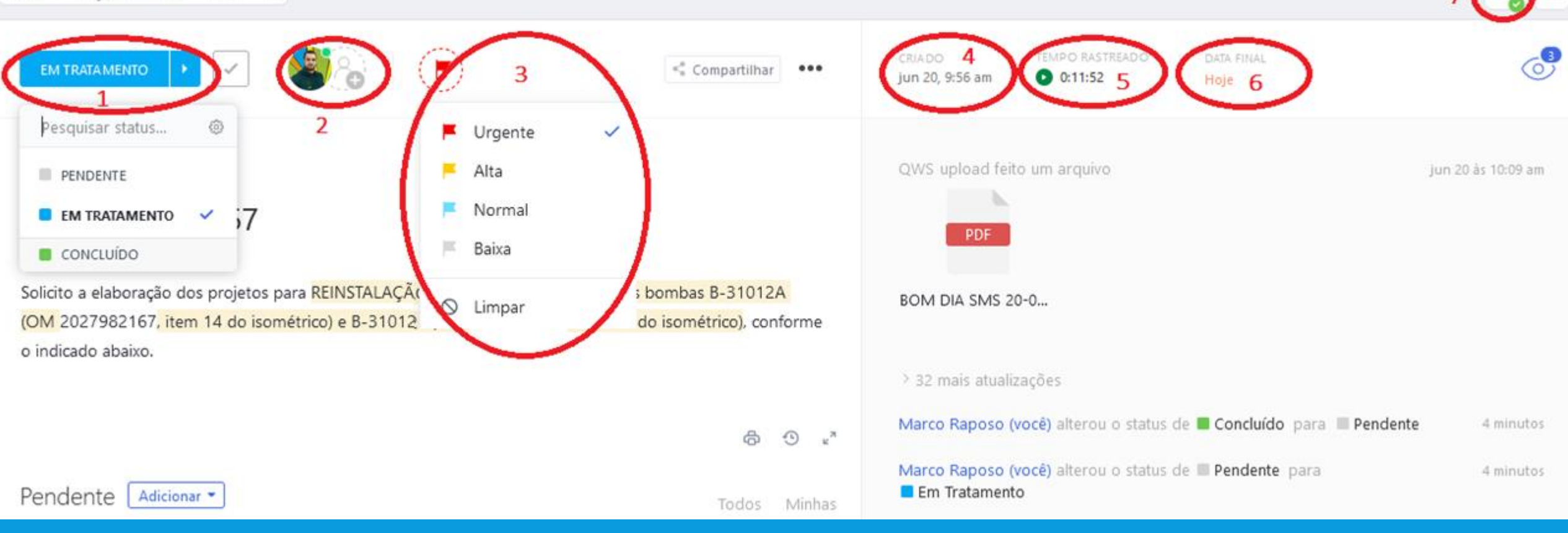

- 1 > Situação da tarefa
- 2 > Criador da tarefa (atribuir tarefa)
- 3 > Prioridade da tarefa
- 4 > Data da criação

#### • 5 > Tempo

- 6 > Data final da entrega
- 7 > Salvar as alterações realizadas

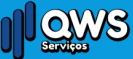

| EM TRATAMENTO         | <b>8</b>   F | < Compartilhar      | $\mathbb{D}^1$ | CRIADO<br>jun 20, 9:56 am | TEMPO RASTR | EADO DATA FINAL<br>Hoje               | 63                 |
|-----------------------|--------------|---------------------|----------------|---------------------------|-------------|---------------------------------------|--------------------|
|                       |              |                     | Copiar         | r link Copiar ID          | Nova aba    |                                       |                    |
| OM: 2027982167        |              |                     | + Ad           | icionar a                 | >           |                                       | jun 20 às 10:09 am |
| Bioqueio Projeto x    |              |                     | 중 Co           | nverter para              | >           |                                       |                    |
|                       |              |                     | ல Du           | ıplicar                   |             |                                       |                    |
| Anexos Adicionar • 3  | 3            | Fazer download de t | 🖾 En           | viar e-mail para ta       | arefa       |                                       |                    |
|                       |              |                     | D Me           | esclar                    |             |                                       |                    |
|                       |              |                     | G⇒ Mo          | over                      |             |                                       |                    |
| PDE                   |              | <                   | ලි lm          | pressão 2                 |             | status de 🔳 Concluído para 🔲 Pendente | 14 minutos         |
| <b>C</b>              |              |                     | 🖗 Rel          | lacionamentos             | >           | status de 🔳 Pendente para             | 14 minutos         |
| BOM DIA SMS 20-06.pdf |              |                     | 惑 Mo           | odelos                    | >           |                                       |                    |
| jun 20 às 10:09 am    |              |                     | 🖨 Arc          | quivar                    |             |                                       |                    |

- 1 Ao clicar vai abrir as opções
- · 2 Clicar na opção impressão para imprimir ou salvar arquivo (PDF) como evidência
- 3 Anexar fotos, arquivos, etc.

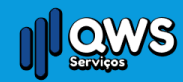

### TODAS ALTERAÇÕES CHEGAM POR E-MAIL

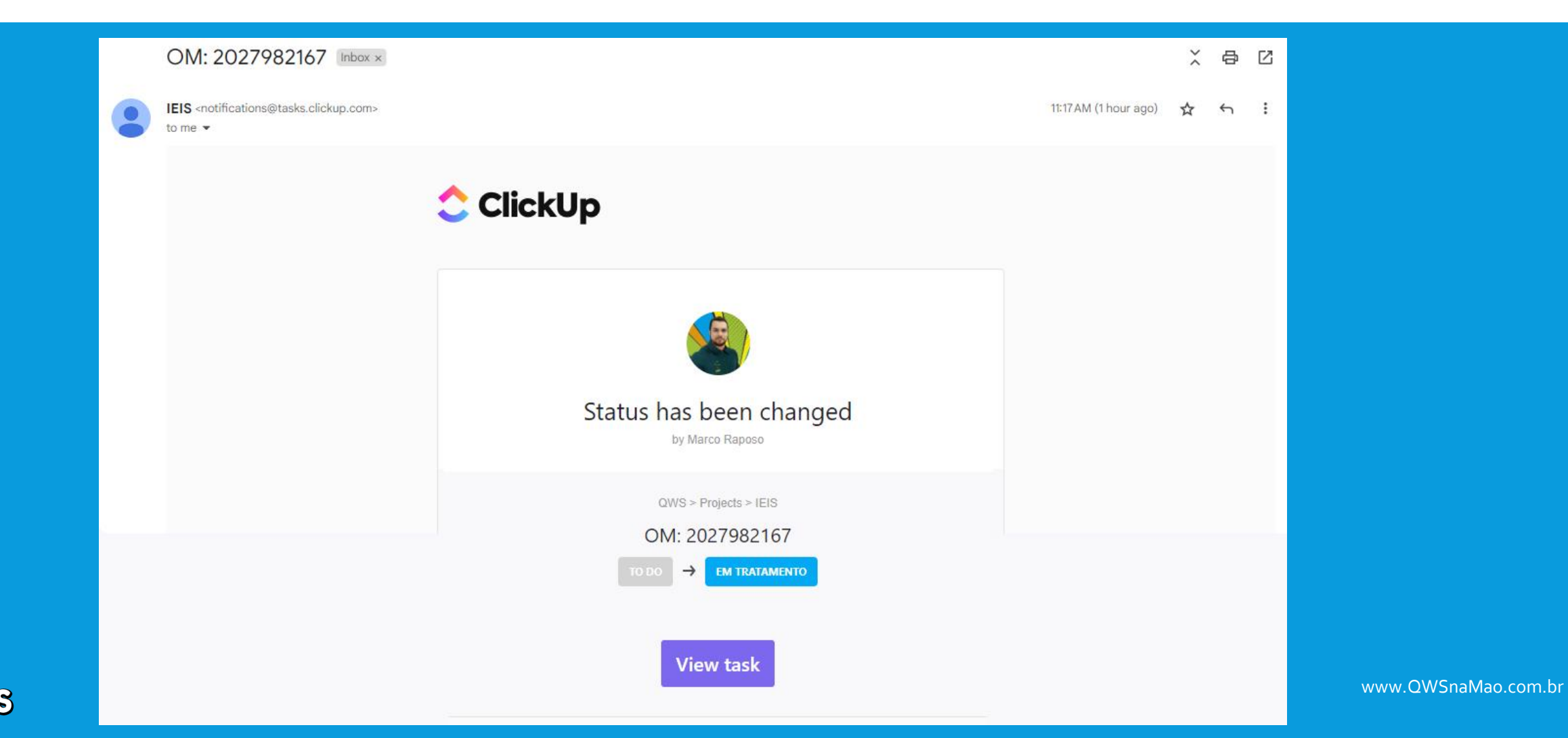

## QUAL SERÁ NOSSO PRAZO?

#### • O prazo das tarefas será de dois dias. (Exceto as imediatas)

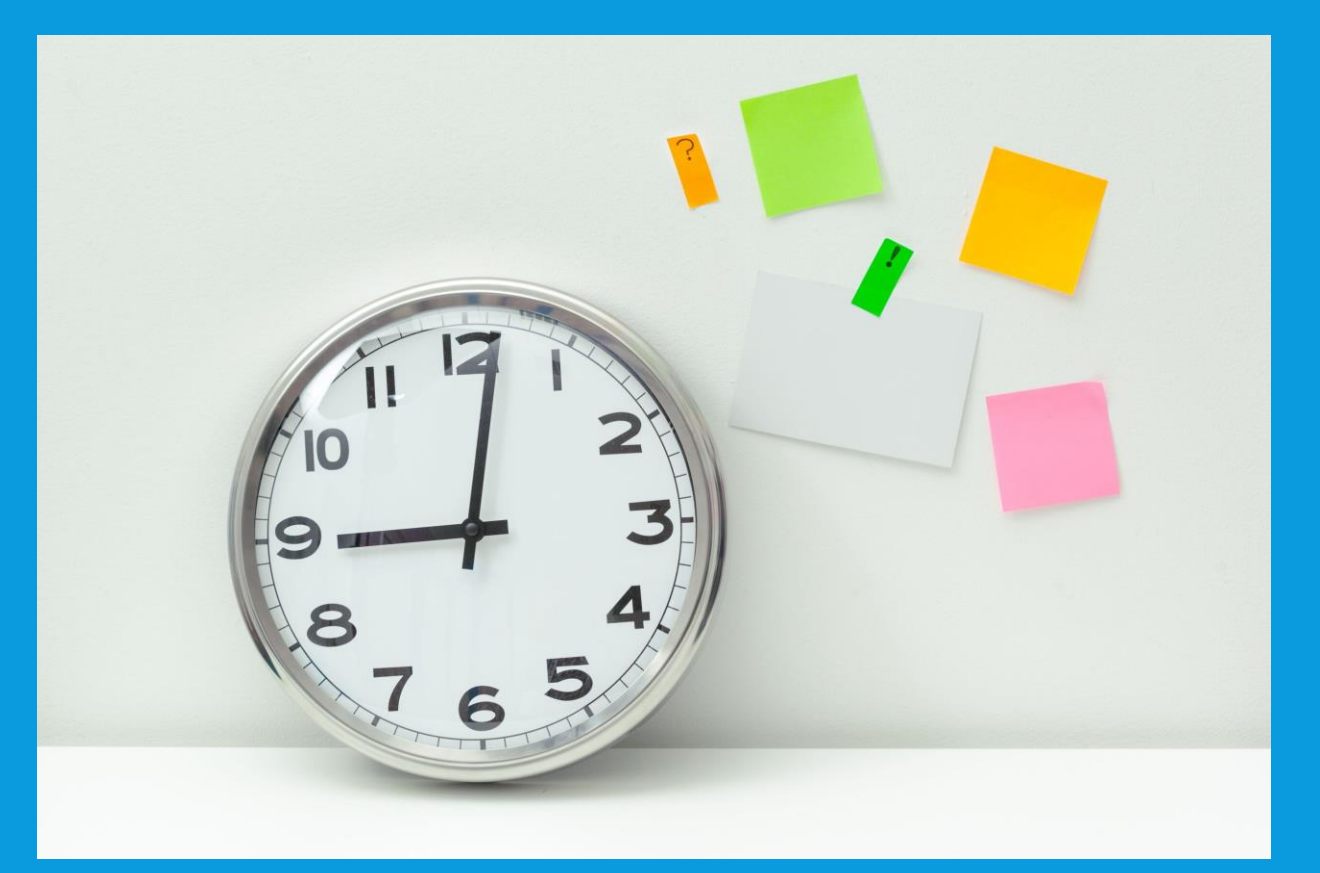

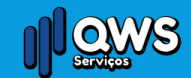

## PRIORIDADE DA TAREFA

Nossa prioridade será a seguinte:

- Urgente = Imediata
- Alta = TP maior que cinco dias
- Normal = TP maior que dois dias

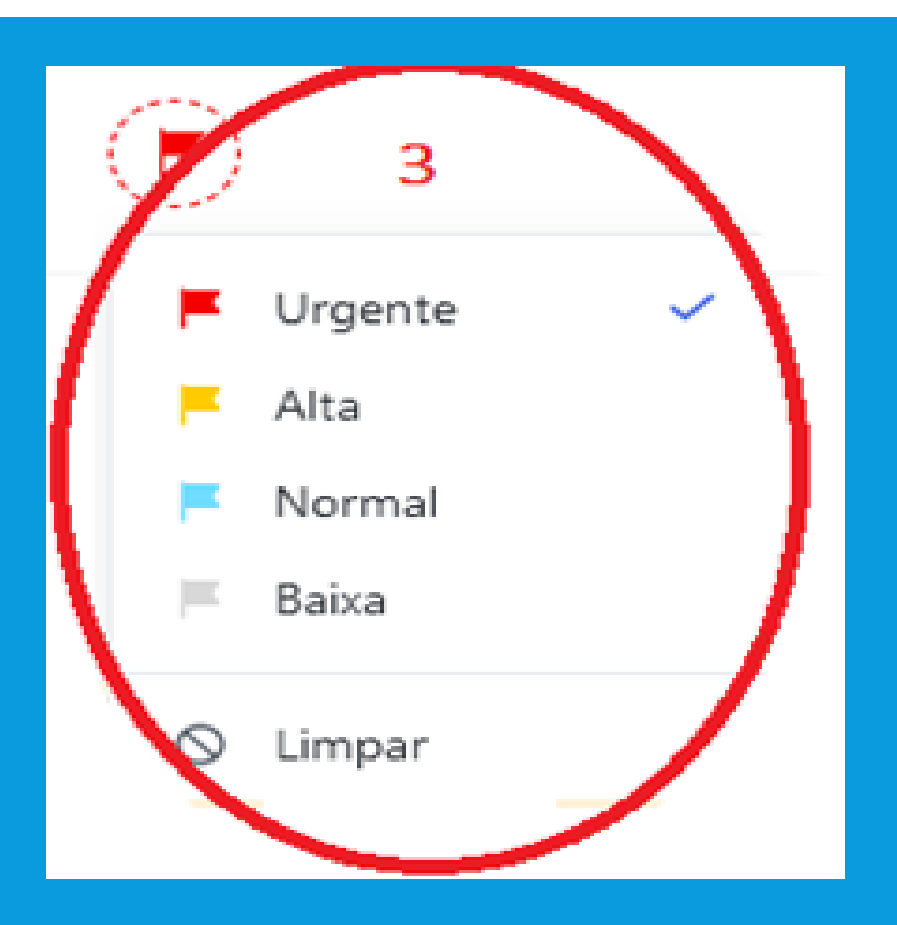

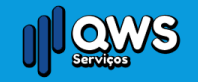

# **RESPONSÁVEIS PELAS ÁREAS**

#### IEIS

nilton.cabral@qws.com.br maria.basilio@qws.com.br

Movimentação de carga renan.silva@qws.com.br

#### **Projetos**

eneas.filho@qws.com.br henrique.silva@qws.com.br

#### Plano de Resgate

joane.andrade@qws.com.br luiz.souza@qws.com.br francimeire.moreira@qws.com.br

Plano de lluminação/Ventilação adloncio.junior@qws.com.br

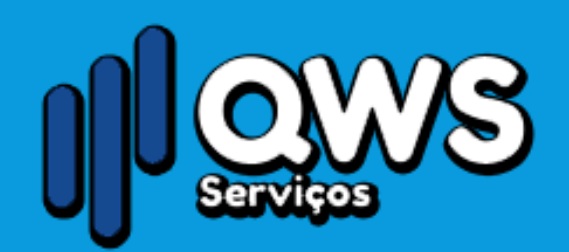

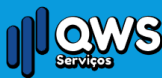

## Dúvidas?

# www.QWSnaMao.com.br

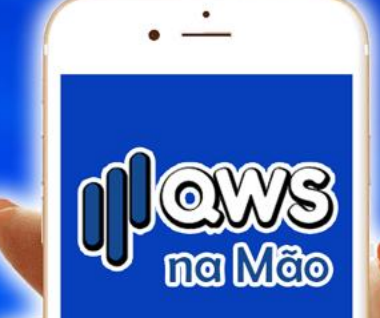